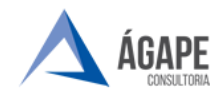

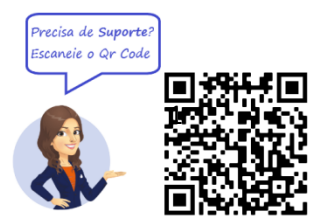

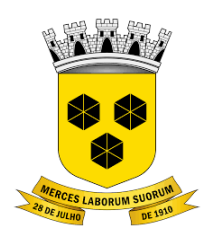

# **PODER LEGISLATIVO** CÂMARA MUNICIPAL DE ITABUNA DO ESTADO DA BAHIA

## MANUAL DE PROCEDIMENTOS – PEDIDO DE MATERIAL

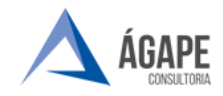

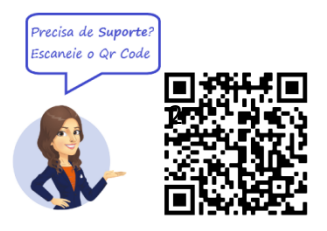

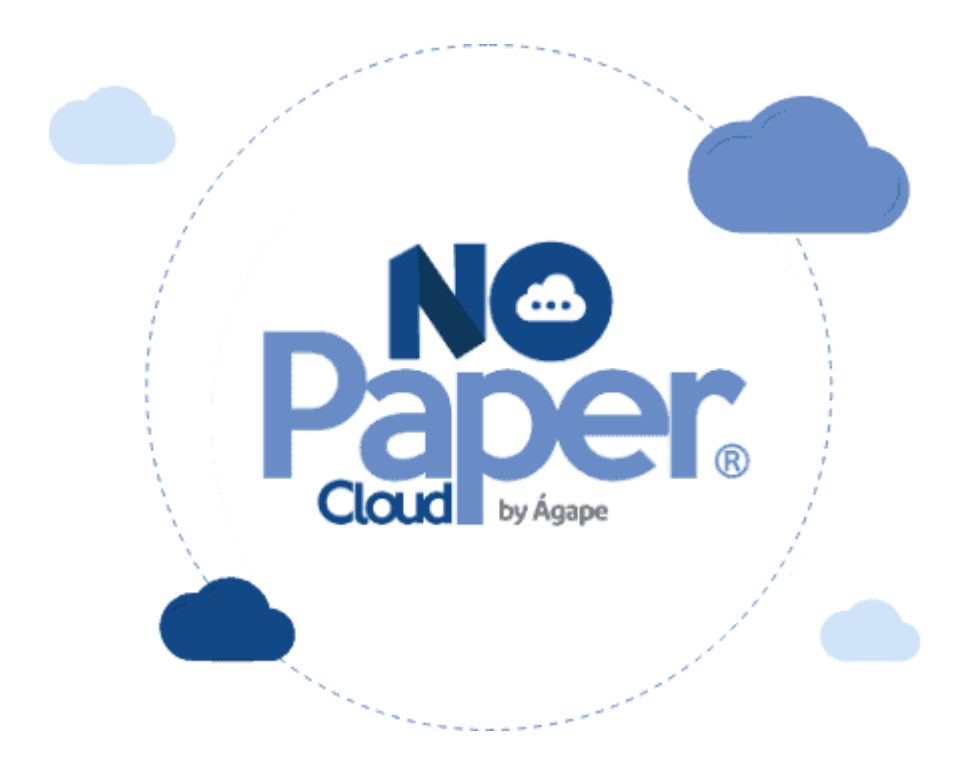

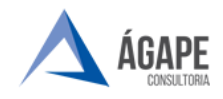

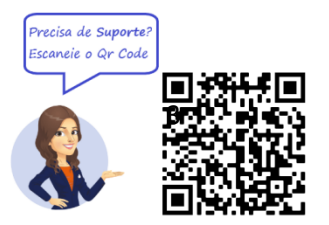

#### 1. ACESSANDO O SISTEMA

Acesse o endereço <u>www.itabuna.ba.leg.br</u> e clique na opção **servidor**, **selecione a aba processo administrativo eletrônico**.

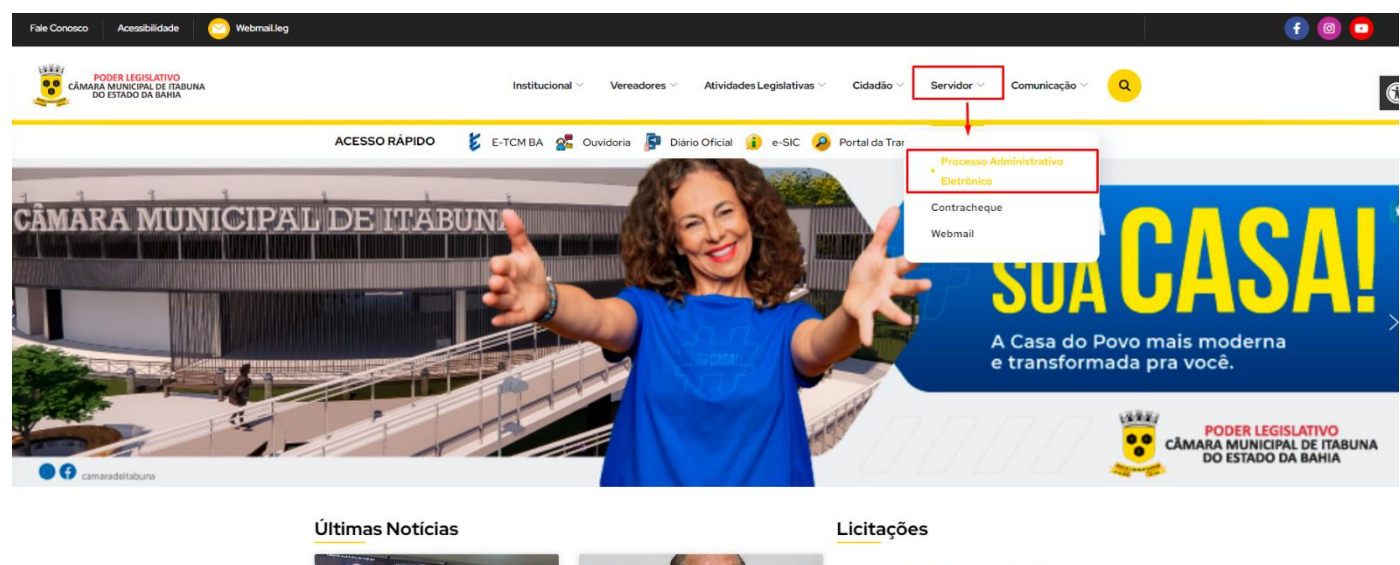

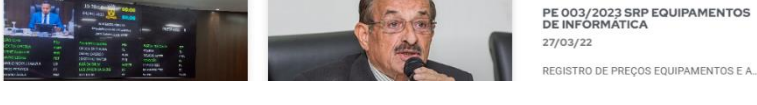

Na página inicial selecione Acesso ao Processo Eletrônico.

| Processo Administrativo Eletrônico           |                                                                                                    |
|----------------------------------------------|----------------------------------------------------------------------------------------------------|
| Acesso ao Processo Eletrônico                |                                                                                                    |
| Definições Básicas                           | O Processo Administrativo Eletrônico (PA-e) foi instituído no âmbito do Poder Legislativo do Município de ttabuna, Estado da Bahia, pelo <u>Ato da Mesa nº 002 de 25 de outubro de 2022</u> . A tramitação por meio eletrônico é uma iniciativa que busca a celeridade, transparência e segurança processual, sem mencionar que é uma iniciativa sustentável, pois proporciona a redução do uso de papel, tinta para impressão e dispensa a necessidade de espaço físico para o arquivamento dos processos.                         |
| Dúvidas Frequentes                           | Além disso, o Ato do Presidente nº 021, de 24 de março de 2023, estabeleceu que, a partir do dia 03 de abril de 2023, os processos administrativos instaurados deveríam tramitar, exclusivamente, em meio digital, por meio do Sistema de Processo Eletrônico (SPA-                                                                                                    |
| Manuais e Vídeos do Processo<br>Eletrônico   | e).<br>Para que servidores, vereadores, cidadãos e pessoas jurídicas possam atuar no Sistema de Processo Eletrônico (SPA-e), caso ainda não possuam cadastro junto ao sistema, deverão realizá-lo por meio do <u>Cadastro Eletrônico.</u> O interessado deverá acessar e                                                                                                    |
| Relação das Normas do Processo<br>Eletrônico | preencher o formulário eletrônico e anexas os documentos exigidos. Em seguida, o cadastro será analisado e validado pela área competente. Esse procedimento que visa garantir a identificação inequívoca do usuário do serviço.                                                                                                    |
|                                              | O Sistema de Processo Administrativo Eletrónico (SPA-e) divide-se em Extral Externo e Extral Interno. O primeiro e dedicado para que os servidores e vereadores possam protocolar suas demandas de ordem pessoa, como pedido de tenas e licenças. Alem disso,<br>cidadãos e pessoas jurídicas poderão, através do <u>Portal Externo</u> , registrar suas demandas e acompanhar a tramitação do processo em tempo real, sendo ainda notificado por e-mail a cada movimentação.                                                       |
|                                              | Para que cidadãos e pessoas jurídicas possam protocolar sua demanda é muito fácil, basta que o interessado, após acessar o <u>Portal Externo</u> , escolha o formulário adequado ao seu objetivo, ou, caso não encontre um formulário específico disponivel, opte pelo<br>tipo "Pedido Sem Formulário Específico". É preciso ressaltar que a utilização do formulário inadequado à demanda ou a escolha pelo tipo "Pedido Sem Formulário Específico", tendo à disposição formulário específico que pendida e pretendida, ensejará a |
|                                              | rejeição e arquivamento do processo.                                                                                                    |
|                                              | ou or <u>reventing</u> enclosed manage possibilities que expensamento e obsenses que margan a cursula o ganzaciona de camera possibilities de processos aurimismantos, cen como promote a trainitação de processos que exegan o de a<br>sua "mesa de trabalho".                                                                                                    |
|                                              | A assinatura adotada pelo Sistema de Processo Administrativo Eletrônico é do tipo eletrônica, realizada através do uso de senha pessoal e intransferível, tendo validade jurídica assegurada pela Lel Federal 14.603, de 23 de setembro de 2020.                                                                                                    |
|                                              | As normas da Lei Federal nº 13.709, de 14 de agosto de 2018 - Lei Geral de Proteção de Dados, são de observância obrigatória pela empresa cessionária do Sistema de Processo Administrativo Eletrônico e pela Câmara, que atuam conjuntamente para evitar a<br>ocorrência de falhas ou irregularidades que possam afetar os usuários do SPA-e.                                                                                                    |
|                                              | O Sistema de Processo Administrativo Eletrônico foi desenvolvido para ser utilizado em qualquer dispositivo conectado à Internet, através do navegador de sua preferência, e estará em constante evolução. Por isso, contamos com sua compreensão e colaboração no sentido de informar qualsquer problemas ou sugestões através do <u>Fale Conceço</u> , ou ligue para o (73) 2103-2118, para registro de sua solicitação.                                                                                                    |

Se você já fez o cadastro presencial, clique em uma das imagens abaixo para acessar o Portal Externo e o Portal Interno do Sistema de Processo Administrativo Eletrônico.

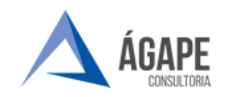

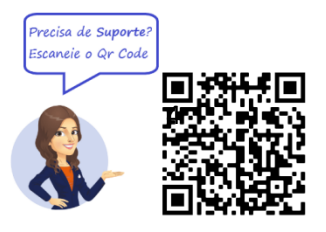

Selecione o Portal Interno para ter acesso ao portal de acesso.

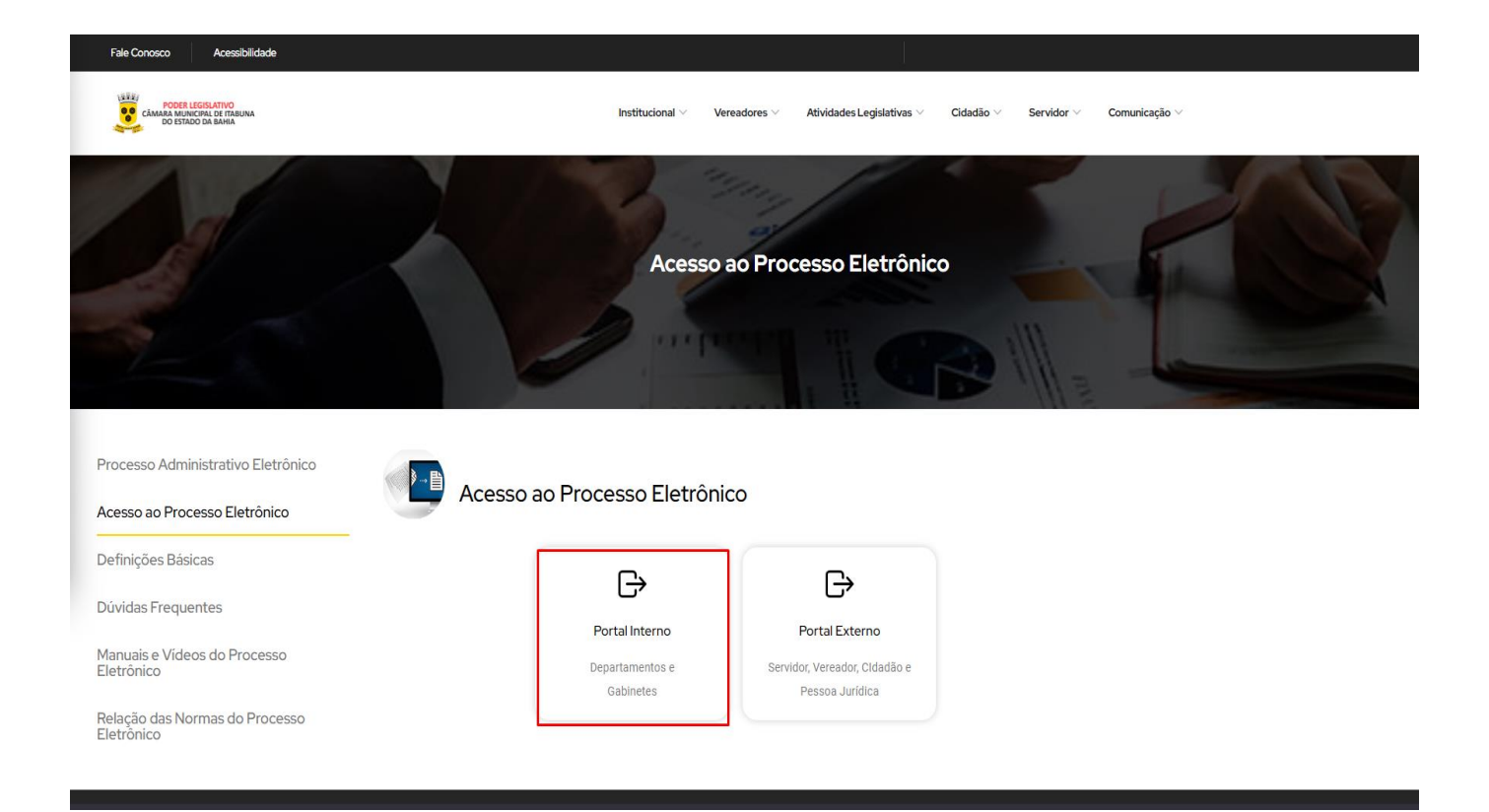

Você será direcionado para tela de login para preenchimento do usuário e senha, conforme tela abaixo.

| carlos agape        |
|---------------------|
|                     |
| Esqueceu sua senha? |

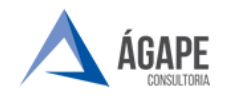

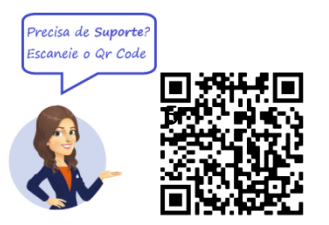

å carlos

. . ~ ~ ~

### 2. TELA INICIAL

**Passo 1 –** Após login e senha confirmados, você será direcionado para página inicial do sistema.

CAMARA MUNICIPAL DE Abertura e Autuação - Eventos de Gestão -

Passo 2 – Na página inicial selecione Abertura e Autuação, na aba selecione Elaborar Processo.

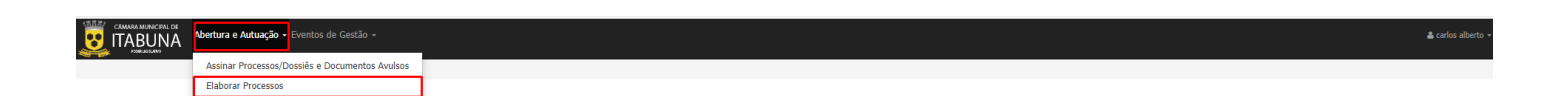

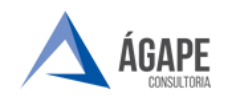

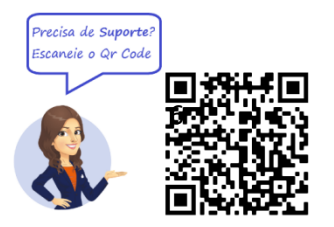

#### Passo 3 – Selecione o NOVO na lateral superior do lado direito.

| Abertura e Autuação - Eventos de Gestão -                       |                  |      |           |                   |              |            |
|-----------------------------------------------------------------|------------------|------|-----------|-------------------|--------------|------------|
| Abertura e Autuação / Elaborar Processos                        |                  |      |           |                   |              |            |
|                                                                 |                  |      |           |                   |              | Novo       |
| E DADOS DO PROCESSO                                             |                  |      |           |                   |              |            |
| Área<br>Selecione                                               |                  |      | v         | Super Tipo        |              |            |
| Programme                                                       | Protocolo        | Ano  | ID        | Tino (Subsecunto) |              | Número Ano |
| 1000330                                                         | 100000           | 2023 | 10        | Selecione         | ¥            |            |
| Autor                                                           | Requerente/Autor |      | Matrícula | CPF/CNPJ          | Setor Origem |            |
| Selecione 💌                                                     |                  |      |           |                   | Selecione    | ٧          |
| Protocolizados entre (Data e Hona)                              |                  |      |           |                   |              |            |
| Assunto                                                         |                  |      |           | Metadado          |              | Contém     |
|                                                                 | EV               | E V  |           | Selecione         | *            |            |
| Procurar ent: Processo In Tramitações Documentos em PDF         |                  |      |           |                   |              |            |
| Q Respuiser D'Limper fittus Ordenar por Selecione V Selecione V |                  |      |           |                   |              |            |
| » Fibroador (7)                                                 |                  |      |           |                   |              |            |
| A Improvia DOUNION                                              |                  |      |           |                   |              |            |

Passo 4 – Nas informações básicas selecione a Área Administrativa e em Tipo (Subassunto) selecione Pedido de Material. Após selecionar a Área e o tipo será aberto automaticamente o formulário do processo selecionado para preenchimento.

| Abertura e Autuação - Eventos de                                              |                         |                                               |                        |                                |   |                | 🎄 carlos a |
|-------------------------------------------------------------------------------|-------------------------|-----------------------------------------------|------------------------|--------------------------------|---|----------------|------------|
| Abertura e Autuação / Elaborar Processos                                      |                         |                                               |                        |                                |   |                |            |
| PROCESSO                                                                      |                         |                                               |                        |                                |   |                |            |
| INFORMAÇÕES BÁSICAS                                                           |                         |                                               |                        |                                |   |                |            |
| Área*                                                                         | 1                       | Tipo (Subassunto) *                           |                        | ID                             |   |                |            |
| Administrativa                                                                | ~                       | Pedido de Material                            | ¥                      |                                |   |                |            |
| Data Elaboração *                                                             | 1                       | Modelo *                                      |                        |                                |   | Setor Origem * |            |
| 25/04/2023 09:45:56                                                           |                         | Modelo Padrão                                 |                        |                                | ~ | Selecione      | ×          |
| Resumo da Solicitação *                                                       |                         |                                               |                        |                                |   | Público        |            |
| Pedido de Material                                                            |                         |                                               |                        |                                |   | Sim (?)        |            |
| 1961 caracteres restautes.                                                    |                         |                                               |                        |                                |   |                |            |
| CAMPOS ADICIONAIS                                                             |                         |                                               |                        |                                |   |                |            |
| DADOS DO PEDIDO                                                               |                         |                                               |                        |                                |   |                |            |
| TIPO DE MATERIAL *<br>O MATERIAL DE EXPEDIENTE O MATERIAL GRÁFICO (<br>OUTROS | O MATERIAL DE LIMPEZA O | GÊNEROS ALIMENTÍCIOS O MATERIAL DE CONSTRUÇÃO | D O MATERIAL DE INFORM | IÁTICA Ó ÁGUA MINERAL Ó OUTROS |   |                |            |
| JUSTIFICATIVA *                                                               |                         |                                               |                        |                                |   |                |            |
| 1                                                                             |                         |                                               |                        |                                |   |                |            |
| INFORMAÇÕES ADICIONAIS                                                        |                         |                                               |                        |                                |   |                |            |
|                                                                               |                         |                                               |                        |                                |   |                |            |
|                                                                               |                         |                                               |                        |                                |   |                |            |

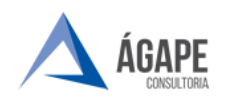

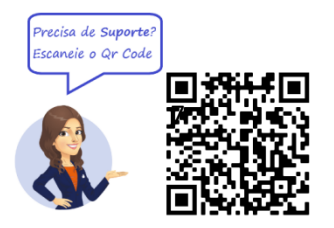

**Passo 5 - :** Preencha as informações relacionadas ao **Pedido de Material**, lembrando que todos os campos em \* são obrigatórios para tramitação do processo.

Após preencher todas as informações clique em **Elaborar e Assinar** e o processo será encaminhado ao setor responsável e poderá ser consultado em **Consultar Processos** 

| AUTOR PRINCIPAL (ASSINATURA PRINCIPAL)                                                                   |           |      |                 |
|----------------------------------------------------------------------------------------------------|-----------|------|-----------------|
| Origem                                                                                                   |           |      | Autor Interno * |
| Selecione                                                                                                |           | ~    | carlos alberto  |
|                                                                                                    |           | /    |                 |
| ASSINATURAS ADICIONAIS                                                                                   |           |      |                 |
| Autor                                                                                                    | Ações     | · ·  |                 |
| Selecione 👻                                                                                              | Selecione | *    | Incluir         |
| Nenhum registro encontrado.                                                                              |           |      |                 |
| ANEXOS ADICIONAIS (DO PROCESSO)                                                                          |           |      |                 |
| Descrição                                                                                                |           |      |                 |
|                                                                                                    |           |      |                 |
| Enviar                                                                                                   |           | _    |                 |
| Escolher arquivo Nenhum arquivo escolhido                                                                | Envi      | viar |                 |
| Nenhum registro encontrado.                                                                              |           |      |                 |
|                                                                                                    |           |      |                 |
| PROTOCOLAR AUTOMATICAMENTE?                                                                              |           |      |                 |
| Sim (o processo será automaticamente protocolado, anós o minimo de assinaturas alcanca                   | dac)      |      |                 |
| <ul> <li>our fo hiscone seus ancountremente historonnañ años o unumo de acountranan acouña</li> </ul>    |           |      |                 |
| <ul> <li>Não (após o minimo de assinaturas alcançadas, será necessário confirmação posterior)</li> </ul> |           |      |                 |
|                                                                                                    |           |      |                 |
|                                                                                                    |           |      |                 |
| Elaborar e assinar Voltar                                                                                |           |      |                 |

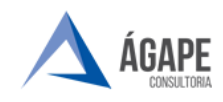

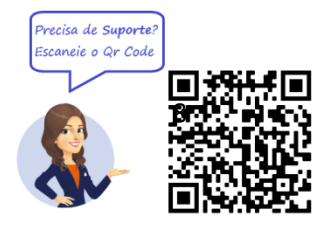

# 3. CANAIS DE ATENDIMENTO E SUPORTE

Telefone : 73 2103-2118 E - mail para Suporte: <u>carlos.gentil@agapeconsultoria.com.br</u> https://agapeconsultoria.com.br

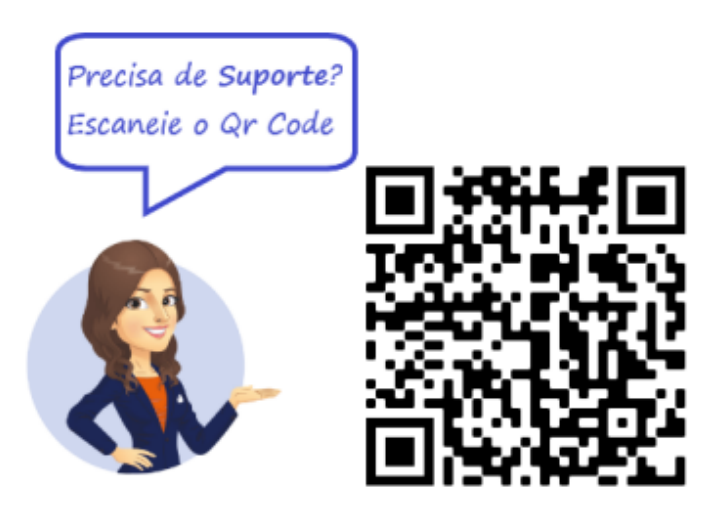